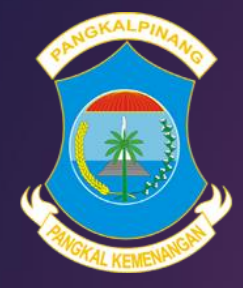

# MANUAL BOOK PPDB Online 2023

DINAS PENDIDIKAN DAN KEBUDAYAAN KOTA PANGKALPINANG

https://ppdb.pangkalpinangkota.go.id

### Tim Support: DIKBUD & DISKOMINFO

# ALUR PENDAFTARAN

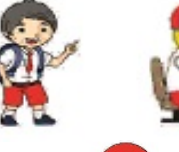

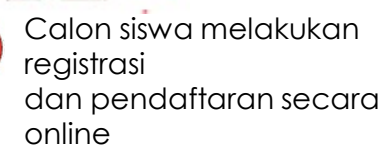

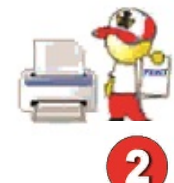

```
Calon Siswa
mengunduh dan
mencetak bukti
pendaftaran
```

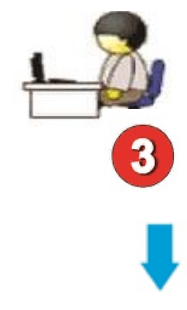

Panitia memverifikasi data Calon Siswa dengan KK jika tidak sama maka ditolak

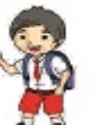

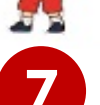

Calon Siswa Melakukan Daftar Ulang Jika diterima

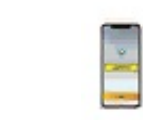

6

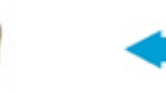

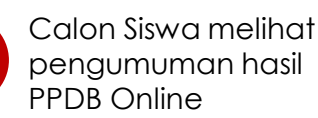

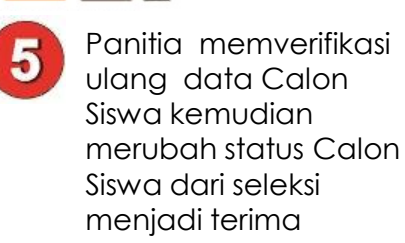

8

4

Calon Siswa memantau namanya pada proses seleksi di aplikasi PPDB Online

### CARA MENDAFTAR

# Untuk mendaftar pada aplikasi PPDB Online 2023, harus melalui Website https://ppdb.pangkalpinangkota.go.id

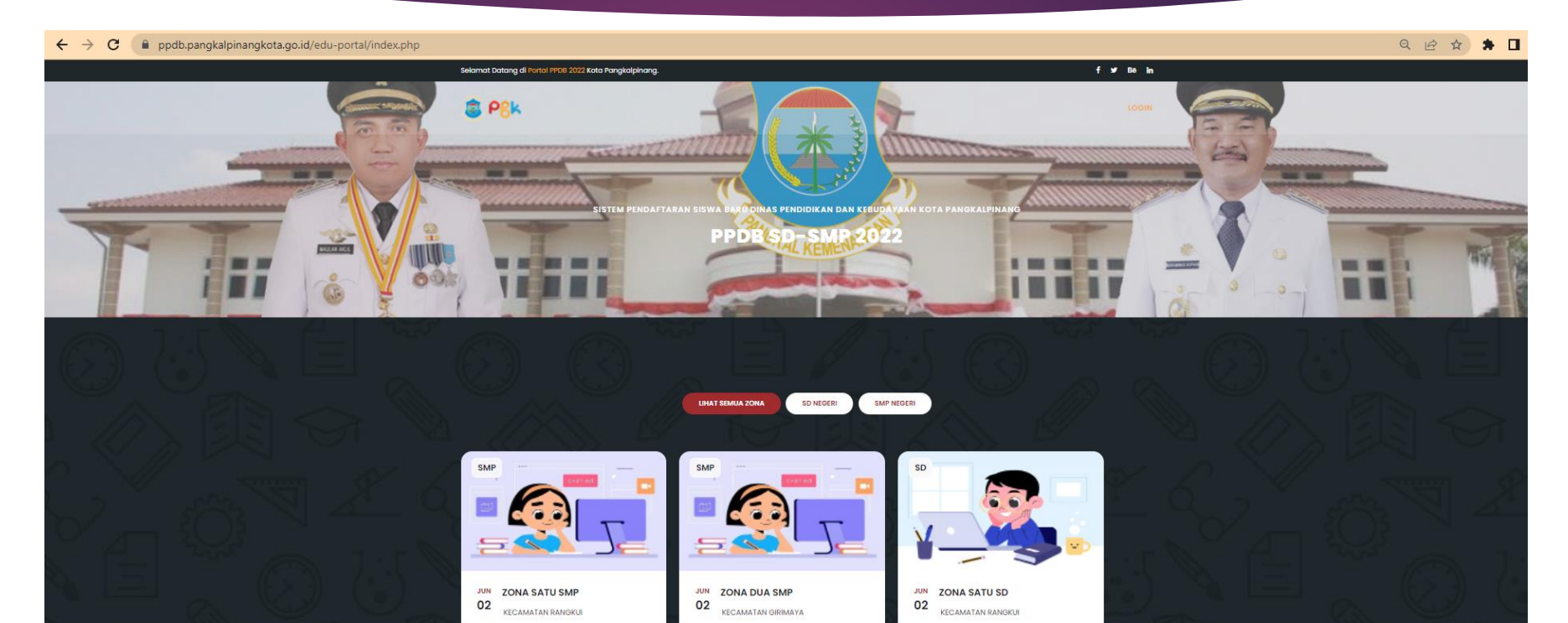

### MEMILIH ZONA

Setelah Website PPDB Online terbuka, selanjutnya Calon Siswa harus memilih zonasi sesuai dengan Kartu Keluarga (KK) tempat tinggal.

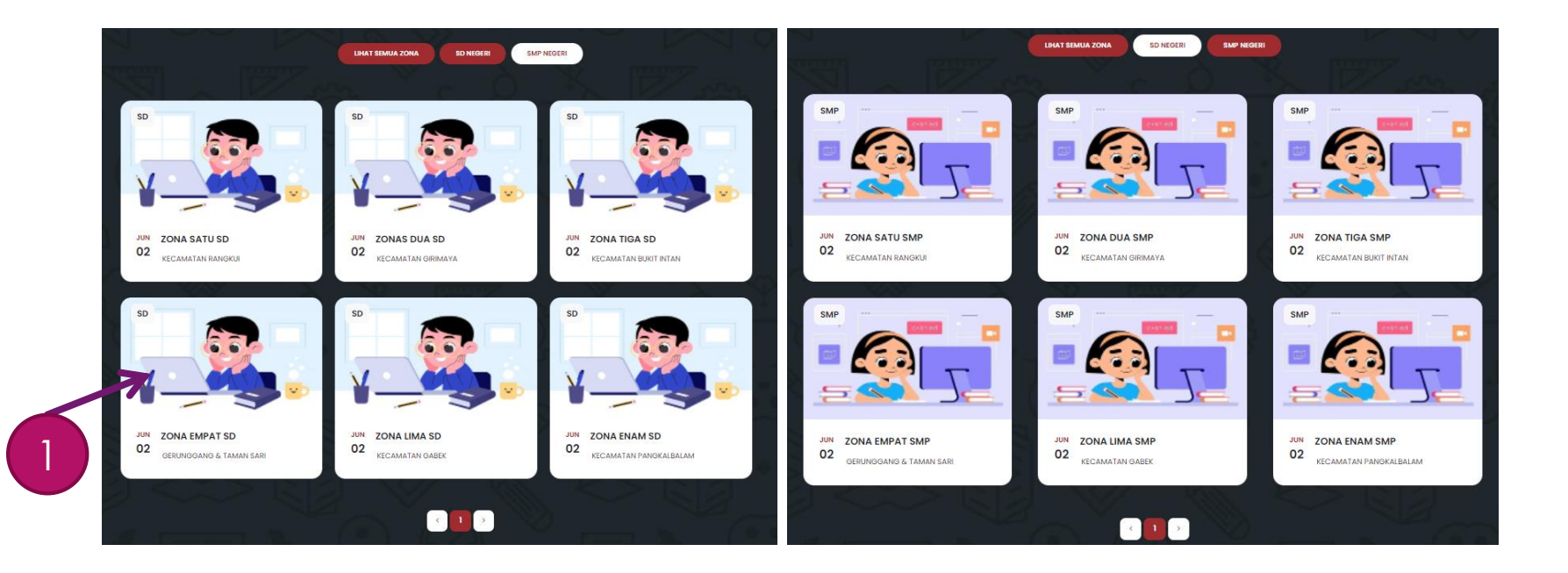

### MELAKUKAN REGISTRASI

Calon Siswa melakukan registrasi awal menggunakan Nomor Induk Kependudukan (NIK) dan memasukan password yang mudah diingat dan jangan sampai lupa.

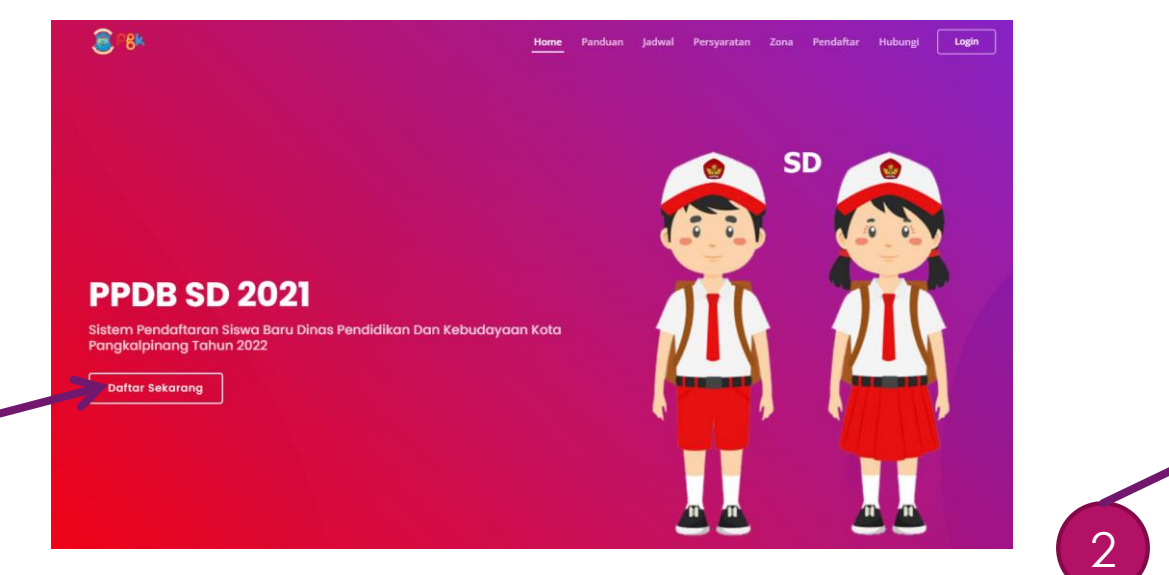

### FORM REGISTRASI

| Buat akun dulu sebelum mendafti                                          | ar                            |
|--------------------------------------------------------------------------|-------------------------------|
| NIK                                                                      |                               |
| (NIK) Nomor Induk Kependudukan ca                                        | alon siswa di KK              |
| Sandi                                                                    |                               |
|                                                                          | Ø                             |
| Konfirmasi Sandi                                                         |                               |
|                                                                          | 0                             |
| Buat akun                                                                |                               |
| NIK dan SANDI digunakan untuk logi<br>sampai lupa.   🖝 Kembali kehalamai | n mendaftar, Janga<br>n depan |
|                                                                          |                               |

# LOGIN MASUK APLIKASI PPDB Online

Setelah registrasi, Calon Siswa harus *Login* aplikasi PPDB Online untuk memilih jalur pendaftaran dan pendaftaran.

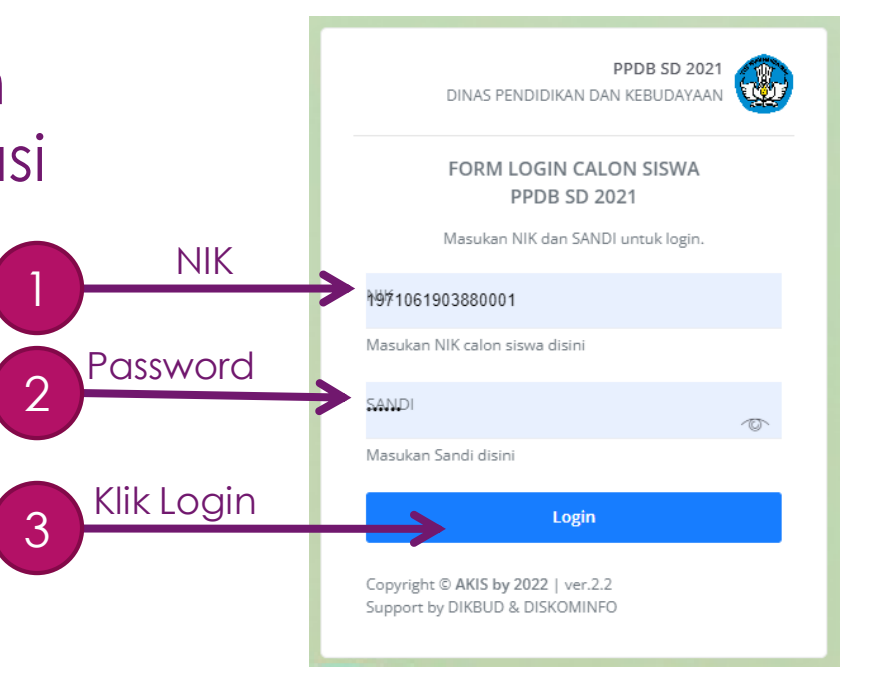

### MEMILIH SEKOLAH

Setelah berhasil Login, Calon Siswa membuka menu **Daftar Sekolah** untuk melihat daftar sekolah beserta kuota terima setiap sekolah.

|  | PPDB SD 2021 🛛 🚍                                                                                                    |                       |                                                   |                      |                      |     |  |  |  |  |
|--|----------------------------------------------------------------------------------------------------|-----------------------|---------------------------------------------------|----------------------|----------------------|-----|--|--|--|--|
|  | 1904021408820022                                                                                                    | Data Sekolah 🗇 >      | Tables > Sekolab                                  |                      |                      |     |  |  |  |  |
|  | প Dashboard                                                                                                    | 🚔 SD                  | ■ SD                                              |                      |                      |     |  |  |  |  |
|  | COMPONENTS                                                                                                    | Show 10 🗸 entries     | Show 10 V entries Search:                         |                      |                      |     |  |  |  |  |
|  | <ul> <li>Fomulir Daftar</li> <li>Daftar Sekolah</li> <li>Proses Seleksi</li> <li>Bukti Daftar</li> <li>Logout</li> </ul> | Nậ↓ Nama Sekolah      | $\uparrow\downarrow$ Tingkat $\uparrow\downarrow$ | . Kuota ↑↓ Zonasi ↑↓ | Afirmasi î↓ Mutasi î | Ψ.  |  |  |  |  |
|  |                                                                                                    | 1 SDN 1 PANGKALPINANG | s SD                                              | 64 54                | 5 5                  | (0) |  |  |  |  |
|  |                                                                                                    | 2 SDN 2 PANGKALPINANG | s SD                                              | 32 25                | 5 2                  |     |  |  |  |  |
|  |                                                                                                    | 3 SDN 11 PANGKALPINAN | G SD                                              |                      |                      |     |  |  |  |  |
|  |                                                                                                    | 4 SDN 16 PANGKALPINAN | G SD                                              | 64 54                | 5 5                  |     |  |  |  |  |
|  |                                                                                                    | 5 SDN 19 PANGKALPINAN | G SD                                              | 64 50                | 10 4                 |     |  |  |  |  |
|  |                                                                                                    | 6 SDN 28 PANGKALPINAN | G SD                                              | 96 76                | 15 5                 |     |  |  |  |  |

### MEMILIH JALUR PENDAFTARAN

Setelah Calon Siswa menentukan sekolah yang akan dituju, selanjutnya Calon Siswa memilih jalur pendaftaran di menu **Formulir Daftar** lalu menekan tombol **Daftar Sekarang** sesuai dengan jalur yang akan digunakan..

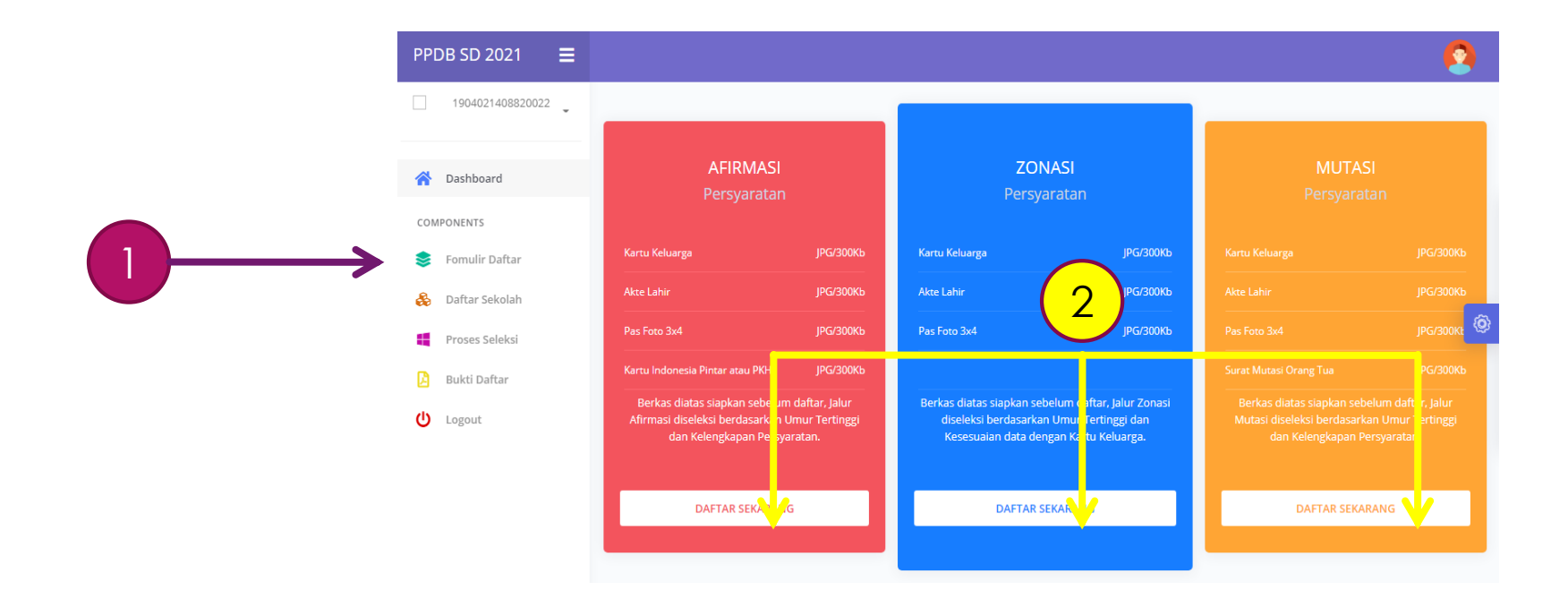

## MENGISI FORM PENDAFTARAN

Enter

Calon Siswa mengisi form pendaftaran sesuai jalur yang telah dipilih, kemudian data yang dimasukkan ke dalam form harus sesuai dengan data yang ada di dalam Kartu Keluarga (KK).

#### PPDB SD 2021

| 1904021408820022 | Zonasi 🗇 > Forms > Siswa                 |                                  |
|------------------|------------------------------------------|----------------------------------|
| A Dashboard      | Form Pendaftaran                         |                                  |
| COMPONENTS       | NIK                                      | Nama Ayah                        |
| 📚 Fomulir Daftar | 1904021408820022                         | Enter                            |
| Daftar Sekolah   | Nomor Induk Kependudukan Calon Siswa.    | Nama Ibu                         |
| Proses Seleksi   | Nama Lengkap                             | Enter                            |
| 🔓 Bukti Daftar   | Enter<br>Nama Lengkap Sesuai Akte Lahir. | No. HP/WA                        |
| U Logout         | Jenis Kelamin                            | Enter                            |
|                  | Pilih                                    | ♥ BERKAS PERSYARATAN CALON SISWA |
|                  | Tempat Lahir                             | Kartu Keluarga                   |

Pilih File Tidak ada file vang dipilih

### MENGUNDUH DAN MENCETAK BUKTI DAFTAR

Setelah Calon Siswa selesai mendaftar harus mengunduh dan mencetak bukti pendaftarannya, digunakan untuk lampiran saat daftar ulang di sekolah nantinya.

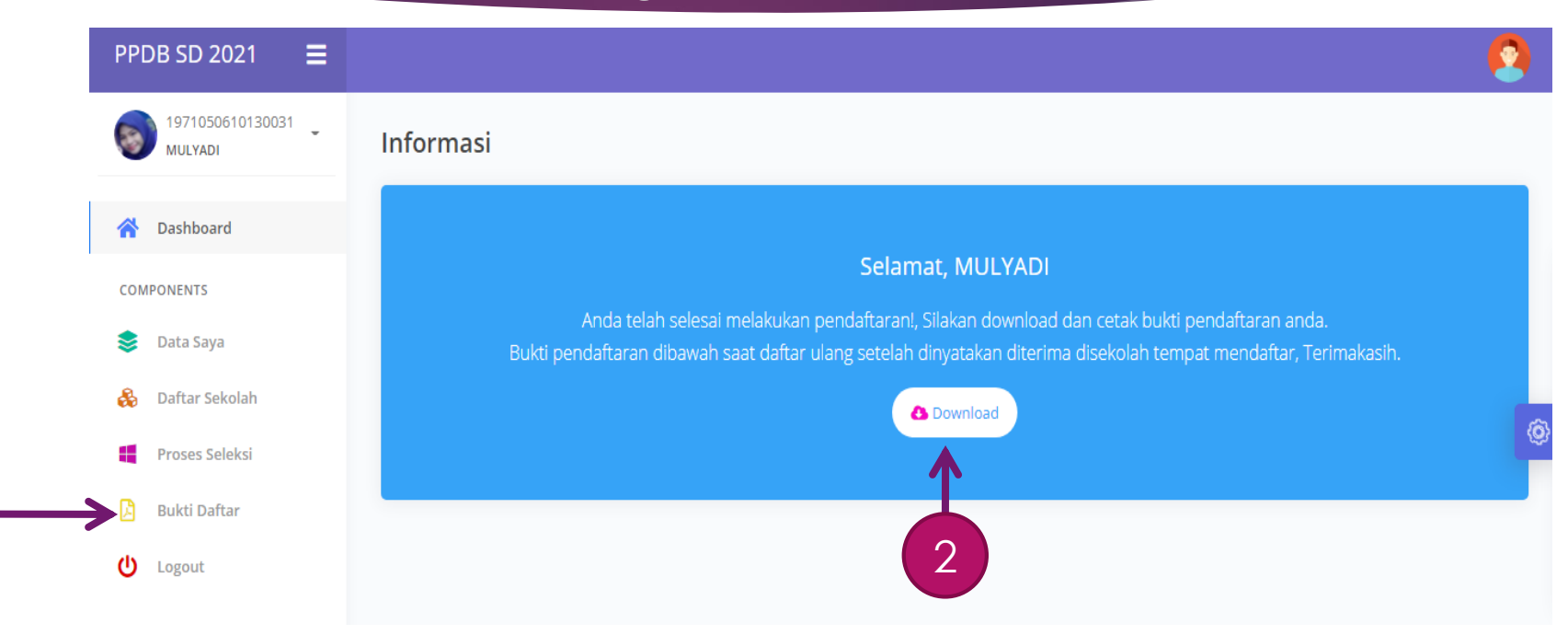

### **BUKTI DAFTAR**

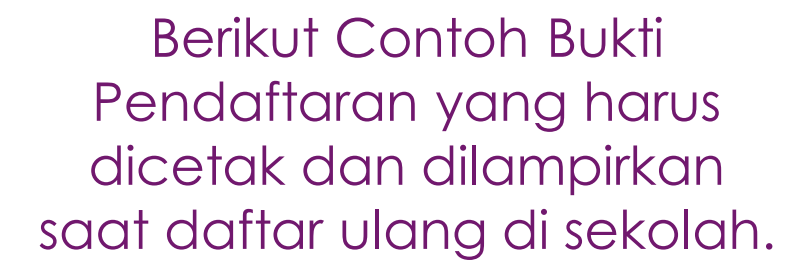

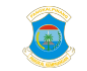

NIK

Tom

Kecamatar Kelurahan

lalan C. SEKOLAH

Jalu

Nama Nama HPAN

PEMERINTAH KOTA PANGKALPINANG DINAS PENDIDIKAN DAN KEBUDAYAAN JI. Rasakunda, Sriwijaya, Kec. Girimaya, Kota Pangkal Pinang, Kepulauan Bangka Belitung 33684

> FORMULIR PENERIMAAN PESERTA DIDIK BARU Nomor Daftar: PSB-SD/031/DIKBUD/2021

#### A. DATA CALON SISWA

| AMAT RUMAH |   |                            |
|------------|---|----------------------------|
| pat Lahir  | ŝ | PANGKAL PINANG, 2014-04-21 |
| s Kelamin  | : | LAKI-LAKI                  |
| a          | ÷ | OZIL BENZEMA               |
|            | ÷ | 1971052104140001           |
|            |   |                            |

#### B. AI

|        | ÷ | GERUNGGANG                 |
|--------|---|----------------------------|
|        | : | KACANG PEDANG              |
|        | : | kayu putih                 |
| TUJUAN |   |                            |
| ah     | ÷ | SD NEGERI 15 PANGKALPINANG |

: ZONASI

Nama Sekol

D. DATA ORANG TUA

| Ayah    | ÷ | SUGENG PRAYOGA |
|---------|---|----------------|
| lbu     | ÷ | ANOM SUGIARTIN |
| natsApp | ÷ | 082375650109   |

Pangkalpinang, 2021-05-29

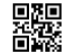

### PROSES SELEKSI

### Setelah mendaftar, maka Calon Siswa harus terus memantau posisi namanya pada menu **Proses Seleksi**.

Nama Calon Siswa setiap saat bisa saja bergerak turun ke bawah, disebabkan proses seleksi di aplikasi PPDB Online otomatis menggunakan usia tertinggi yang akan berada di urutan atas.

#### PPDB SD 2021

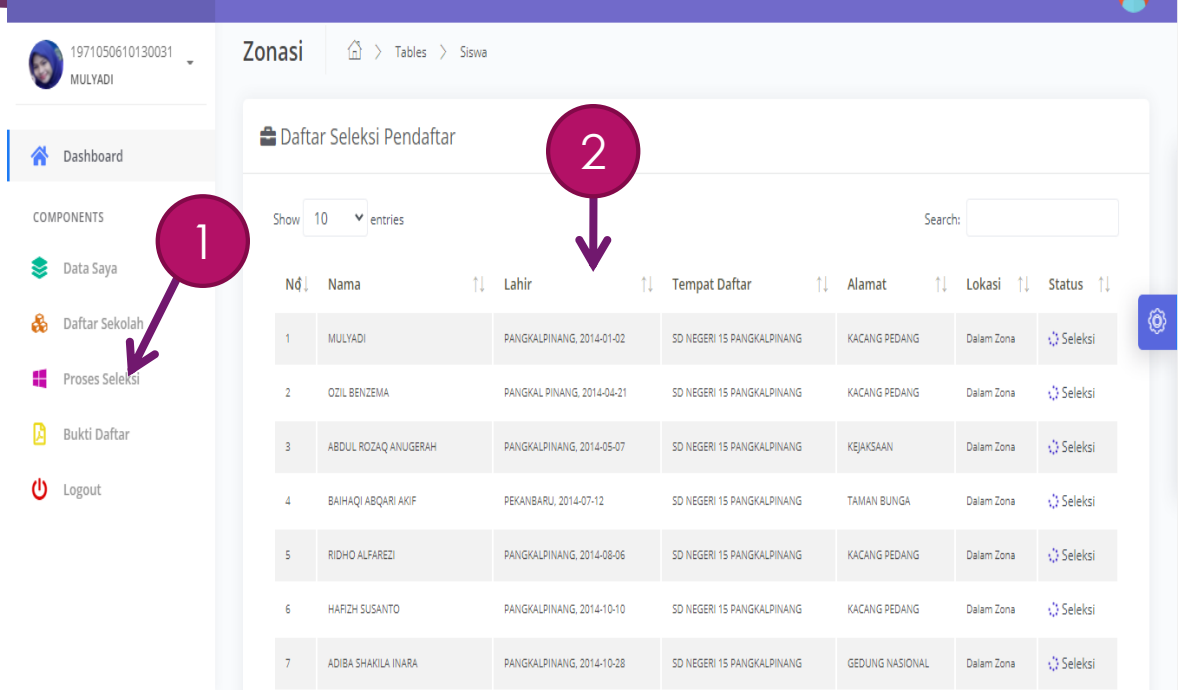

### TANDA BATAS TERIMA SETIAP SEKOLAH

0

COMF

А

ტ

Jika nama Calon Siswa berada di bawah **garis kuning** artinya nama Calon Siswa sudah di bawah batas kuota terima di sekolah tersebut, sehingga Calon Siswa harus pindah ke sekolah yang lain dalam satu zona.

| SD 2021 🔳       |            |                      |    |                            |    |                             |    |                |         |            |             |
|-----------------|------------|----------------------|----|----------------------------|----|-----------------------------|----|----------------|---------|------------|-------------|
| 971050610130031 | 🖨 Daf      | tar Seleksi Pendafta | r  |                            |    |                             |    |                |         |            |             |
| ishboard        | Show       | 10 v entries         |    |                            |    |                             |    |                | Search: |            |             |
| IENTS           | NÔ         | 🗼 Nama               | ţţ | Lahir                      | †↓ | Tempat Daftar               | †↓ | Alamat         | †↓      | Lokasi ț   | Status 🏦    |
| ta Saya         | 1          | MULYADI              |    | PANGKALPINANG, 2014-01-02  |    | SD NEGERI 15 PANGKALPINANG  |    | KACANG PEDANG  |         | Dalam Zona | Seleksi     |
| tar Sekolah     | 2          | OZIL BENZEMA         |    | PANGKAL PINANG, 2014-04-21 |    | SD NEGERI 15 PANGKALPINANG  |    | KACANG PEDANG  |         | Dalam Zona | (^) Seleksi |
| ses Seleksi     | з          | ABDUL ROZAQ ANUGERAH |    | PANGKALPINANG, 2014-05-07  |    | SD NEGERI 15 PANGKALPINANG  |    | KEJAKSAAN      |         | Dalam Zona | Seleksi     |
| i Daftar        | 4          | BAIHAQI ABQARI AKIF  |    | PEKANBARU, 2014-07-12      |    | SD NEGERI 15 PANGKALPINANG  |    | TAMAN BUNGA    |         | Dalam Zona | Seleksi     |
| ut              | 5          | RIDHO ALFAREZI       |    | PANGKALPINANG, 2014-08-06  |    | SD NEGERI 15 PANGKALPINANG  |    | KACANG PEDANG  |         | Dalam Zona | () Seleksi  |
| Juc             | 6          | HAFIZH SUSANTO       |    | PANGKALPINANG, 2014-10-10  |    | SD NEGERI 15 PANGKALPINANG  |    | KACANG PEDANG  |         | Dalam Zona | Seleksi     |
|                 | 7          | ADIBA SHAKILA INARA  |    | PANGKALPINANG, 2014-10-28  |    | SD NEGERI 15 PANGKALPINANG  |    | GEDUNG NASIONA | L       | Dalam Zona | Seleksi     |
|                 | <b>≯</b> ∗ | HYLMI GIBRAN ABDAD   |    | PANGKALPINANG, 2014-12-08  |    | SD NEGERI 15 PANGKALPINANG  |    | KEJAKSAAN      |         | Dalam Zona | () Seleksi  |
|                 |            |                      |    | DANGKALDINANG 2014-12-09   |    | SD NEGERI 15 DANGKAI DINANG |    | DI IVIT SADI   |         | Dalam Zona | A Soloksi   |

Warna kuning tanda batas kuota pendaftaran yang dapat diterima

# CALON SISWA PINDAH SEKOLAH

Untuk melakukan pindah sekolah, Calon Siswa menggunakan menu **Data Saya**, kemudian ikuti langkah berikut:

- Pada Kecamatan klik dulu tanda -Pilih- kemudian klik kecamatan tempat tinggalnya lagi
- 2. Kemudian pada kelurahan pilih lagi keluruhannya
- 3. Kemudian pada sekolah pilih sekolah yang lain
- 4. Kemudian tekan tombol Edit Data
- 5. Maka data Calon Siswa otomatis pindah ke sekolah yang baru.

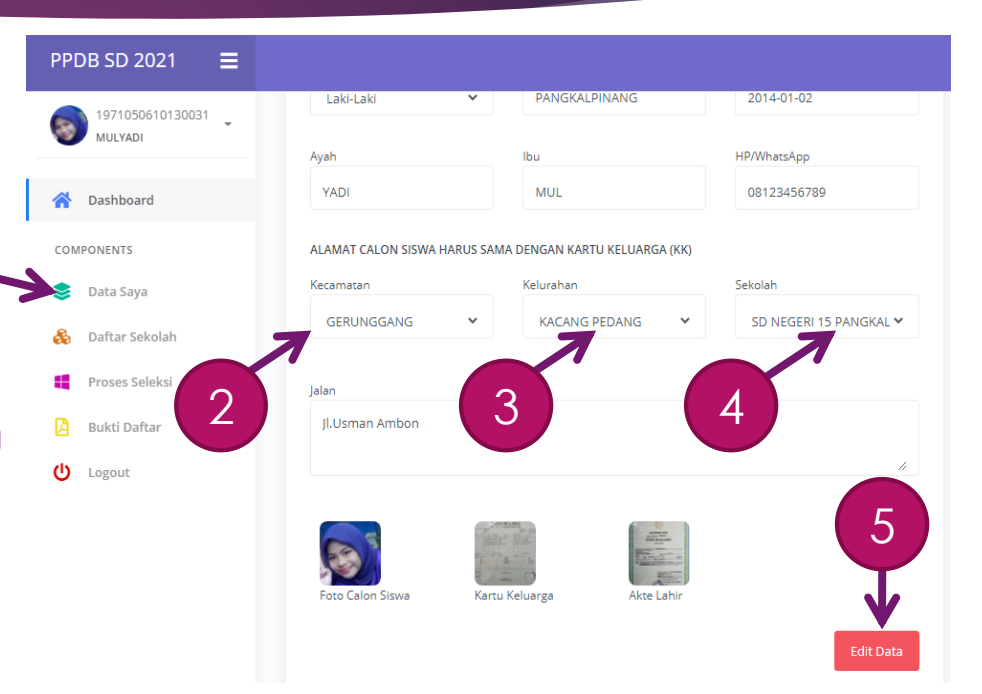

# MENGUNDUH DAN MENCETAK BUKTI DAFTAR

Jika Calon Siswa sudah pindah ke sekolah tujuan baru, maka Calon Siswa harus mengunduh dan mencetak bukti pendaftaran lagi, digunakan untuk lampiran saat daftar ulang .

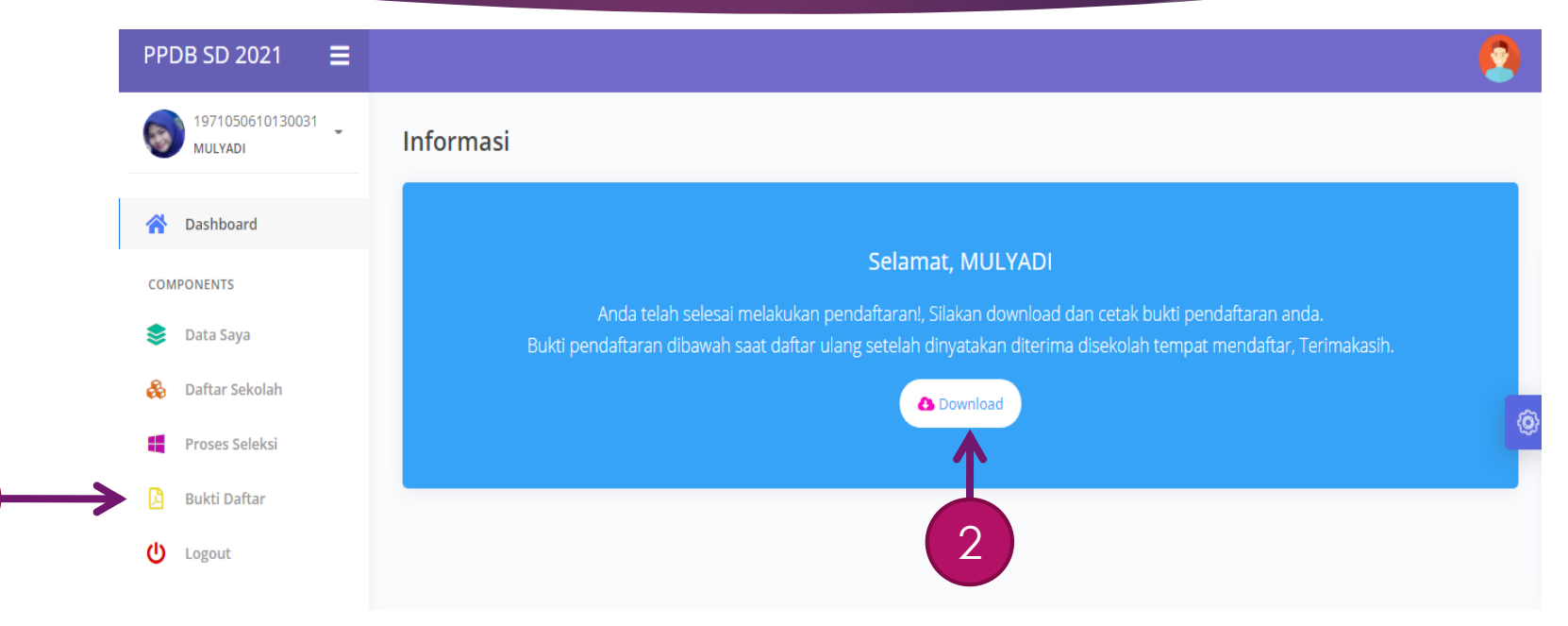

### PROSES SELEKSI DISEKOLAH YANG BARU

Di sekolah yang baru, Calon Siswa harus terus memantau posisi namanya pada menu **Proses Seleksi** seperti sebelumnya.

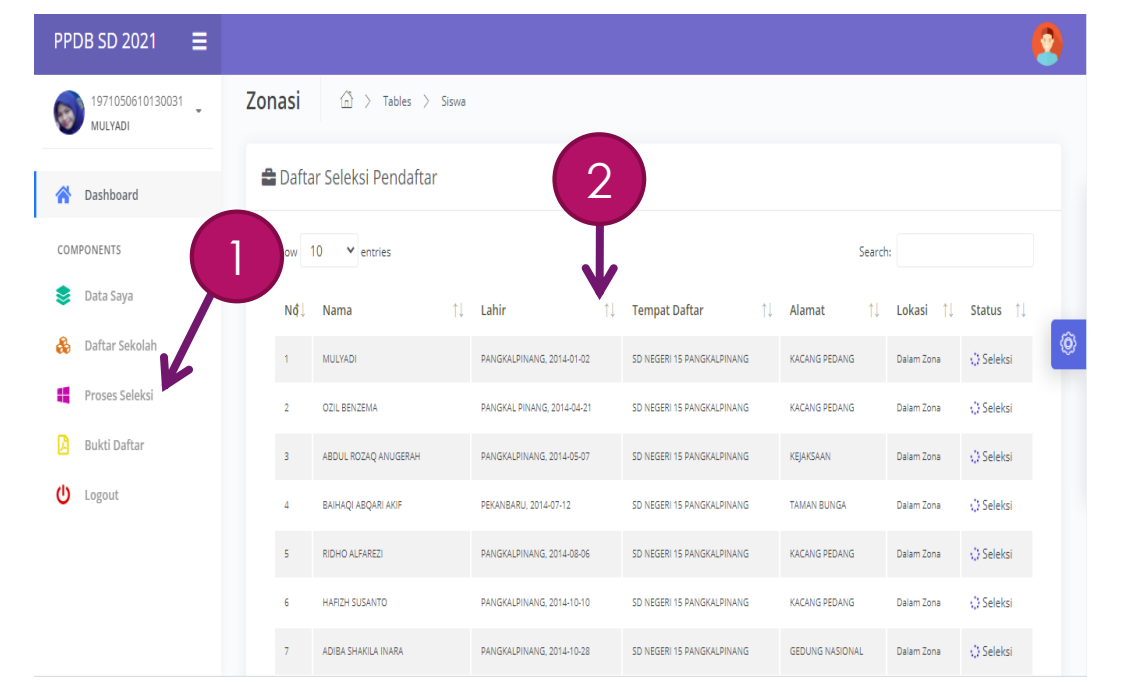

### KELUAR DARI APLIKASI PPDB

Jika Calon Siswa ingin keluar dari aplikasi PPDB Online harus mengklik menu Logout

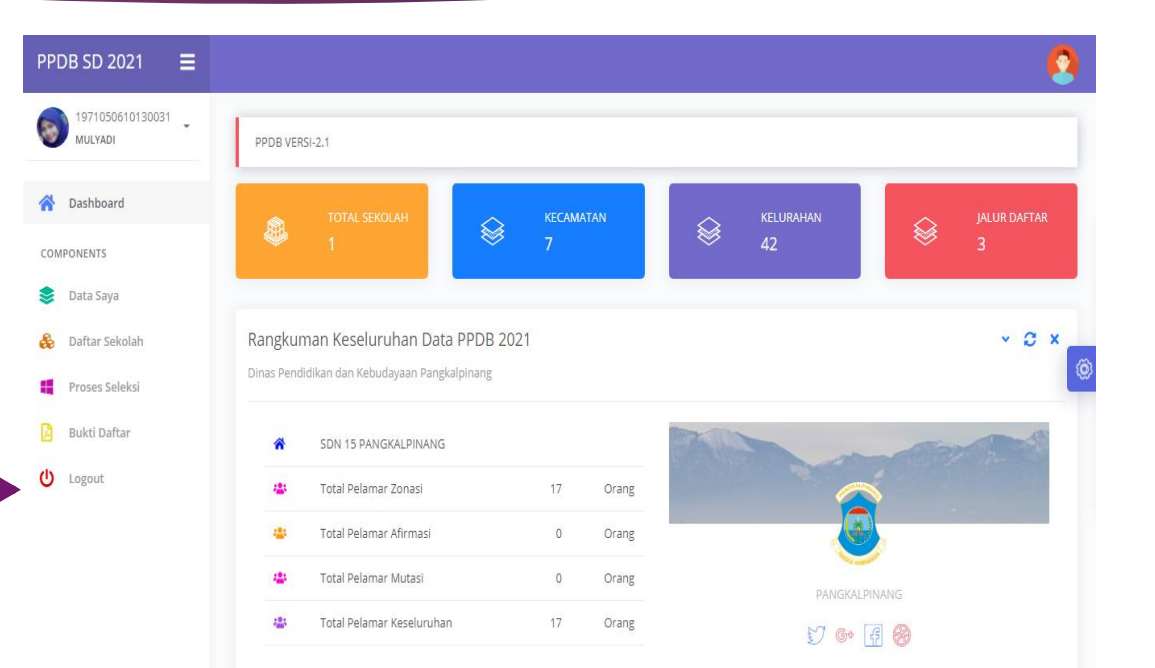

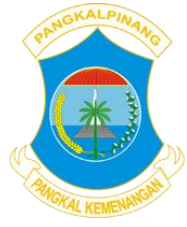

# DINAS PENDIDIKAN DAN KEBUDAYAAN

**DINAS PENDIDIKAN DAN KEBUDAYAAN** INFORMASI **KOTA PANGKALPINANG** Pendaftaran Ulang Jenjang SD Jeniana SD Jenjang SD dan SMP Jenjang SD dan SMP Tanagal 5 s.d 10 Juni 2023 Tanagal 12 s.d 17 Juni 2023 Tanggal 3 Juli 2023 Tanagal 4 s.d 8 Juli 2023 Jeniana SMP Jeniana SMP PENERIMAAN Tanagal 19 s.d 24 Juni 2023 Tanaaal 26 Juni s.d 1 Juli 2023 Video Tutorial PPDB Awal Tahun Pelajaran Baru You Tube Channel DIKBUD Kota Pangkalpinang Jeniana TK. SD dan SMP Tanggal 17 Juli 2023 DIDIK BARU ALUR PENDAFTARAN **PERSYARATAN** Persyaratan Calon Peserta Didik SD b. Calon Siswa memilih Jalur Pendaftaran Zonasi/Prestasi/Afirmasi/Mutasi a. Berusia Minimal 6 Tahun terhitung 1 Juli 2023 (pastikan untuk KK yang terbaru terutama wilayah pemekaran) Pendaftaran PPDB online c. Setelah Registrasi berhasil Calon. Siswa Login dengan NIK dan Password c. Kartu Keluarga asli; vana telah dibuat d. Pas Photo 3 x 4; https://ppdb.pangkalpinangkota.go.id e. Kartu Indonesia Pintar (KIP), Kartu Program formulir secara online/daring Keluarga Harapan (PKH) bagi jalur AFIRMASI e. Calon Siswa melakukan Pemilihan Sekolah sesuai jalur PPDB dan f. Surat keterangan mutasi orang tug bagi jalur MUTASI memilih sekolah Swasta untuk pilihan ke dua Persyaratan Calon Peserta Didik SMP IALUR PENDAFTARAN dalam bentuk/format photo (JPEG/JPG); g, Calon Siswa <mark>mencetak bukti pengajuan</mark> pendaftaran; Lavanan informasi a. Berusia Maksimal 15 Tahun terhitung 1 Juli 2023. PPDB Kota Pangkalpinang h. Petugas PPDB melakukan verifikasi pendaftaran secara online/daring; b. Akte Kelahiran asli Jenjang SMP i. Calon Siswa dapat melihat hasil seleksi dan penaumuman secara daring e, Kartu Keluarga asli SUPPORT # Zonasi # Afirmasi # Zonasi # Mutasi SEKRETARIAT d. Ijazah atau Surat Keterangan Lulus asli ; j. Bagi calon Siswa yang diterima, wajib daftar ulang dengan membawa # Mutasi **# Prestasi** # Afirmasi **PPDB Kota Pangkalpinang** DINAS PENDIDIKAN DAN KEBUDAYAAN f. Kartu Indonesia Pintar (KIP), Kartu Program Zonasi KOTA PANGKAI PINANG k. Jika calon siswa berada diluar kuota penerimaan bisa melakukan edit KK atau Surat Keteranaan Domisili terbit 1 tahun sebelum pelaksanaan PPDB 2023 BIDANG PENDIDIKAN DASAR Keluarga Harapan (PKH) bagi jalur AFIRMASI ; Jl. Rasakunda Kec.Girimaya Kota Pangkalpinang data untuk memilih Sekolah lain dalam satu zonasi, dan mencetak Khusus Pendaftar SMP Phone/Fax: (0717) 421163 g, Sertifikat atau piagam penghargaan tingkat Calon Siswa Wilayah Kecamatan Taman Sari dan Gabek diberi Keleluasaan untuk mendaftar ke SMP Negeri 9 Pangkalpinang Nasional atau Propinsi bagi jalur PRESTASI Calon Siswa Wilayah Kecamatan Bukit Intan dan Rangkui diberi Keleluasaa h. Surat keterangan mutasi orang tua bagi <mark>jalur MUTASI.</mark> untuk mendaftar ke SMP Negeri 8 Pangkalpinang Prestasi 0813 6969 1850 🜐 https://dikbud.pangkalpinangkota.go.id dikbud pak Akademik (Peringkat 1,2 dan 3 Kelas) Non Akademik (Tinakat Nasional atau Propinsi) M dikbud@pangkalpinangkota.go.id You Tube DIKBUD Kota Pangkalpinang

### https://ppdb.pangkalpinangkota.go.id

### Tim Support: DIKBUD & DISKOMINFO